# **Configure Third Party Certificate for UCS Central**

## Contents

| Introduction              |  |
|---------------------------|--|
| <u>Prerequisites</u>      |  |
| Requirements              |  |
| Components Used           |  |
| <u>Configure</u>          |  |
| Create the Trusted Point  |  |
| Creating Key Ring and CSR |  |
| Apply the Key Ring        |  |
| Validation                |  |
| Troubleshooting           |  |
| Related Information       |  |

## Introduction

This document describes the best practice to configure a third-party certificate in Cisco Unified Computing System Central Software (UCS Central).

## Prerequisites

### Requirements

Cisco recommends knowledge of these topics:

- Cisco UCS Central
- Certificate Authority (CA)
- OpenSSL

### **Components Used**

The information in this document is based on these software and hardware versions:

- UCS Central 2.0(1q)
- Microsoft Active Directory Certificate Services
- Windows 11 Pro N
- OpenSSL 3.1.0

The information in this document was created from the devices in a specific lab environment. All of the devices used in this document started with a cleared (default) configuration. If your network is live, ensure that you understand the potential impact of any command.

## Configure

#### Download the Certificate Chain from the Certificate Authority.

1. Download the certificate chain from the Certificate Authority (CA).

| Microsoft Active Directory Certificate Services Home                                                                                                    |
|----------------------------------------------------------------------------------------------------|
| Welcome                                                                                                    |
| Use this Web site to request a certificate for your Web browser, e-mail client, or other program. By using a certificate, you can verify your identity to people you communicate with over the Web, sign and encrypt messages, and, depending upon the type of certificate you request, perform other security tasks. |
| You can also use this Web site to download a certificate authority (CA) certificate, certificate chain, or certificate revocation list (CRL), or to view the status of a pending request.                                                                                                    |
| For more information about Active Directory Certificate Services, see Active Directory Certificate Services Documentation.                                                                                                    |
| Select a task:<br>Request a certificate<br>View the status of a pending certificate request<br>Download a CA certificate, certificate chain, or CRL                                                                                                    |

Download a certificate chain from CA

#### 2. Set the encoding to Base 64 and download the CA certificate chain.

Microsoft Active Directory Certificate Services --

#### Download a CA Certificate, Certificate Chain, or CRL

To trust certificates issued from this certification authority, install this CA certificate.

To download a CA certificate, certificate chain, or CRL, select the certificate and encoding method.

|              | Current [              | ]▲ |
|--------------|------------------------|----|
|              |                        |    |
| Encoding me  | thod:                  |    |
|              | ODER                   |    |
|              | Base 64                |    |
| Install CA c | ertificate             |    |
| Download (   | CA certificate         |    |
| Download (   | CA certificate chain 🔫 |    |
| Download I   | atest base CRL         |    |
| Download I   | atest delta CRL        |    |

Set the encoding to Base 64 and download the CA certificate chain

### 3. Note that the CA certificate chain is in PB7 format.

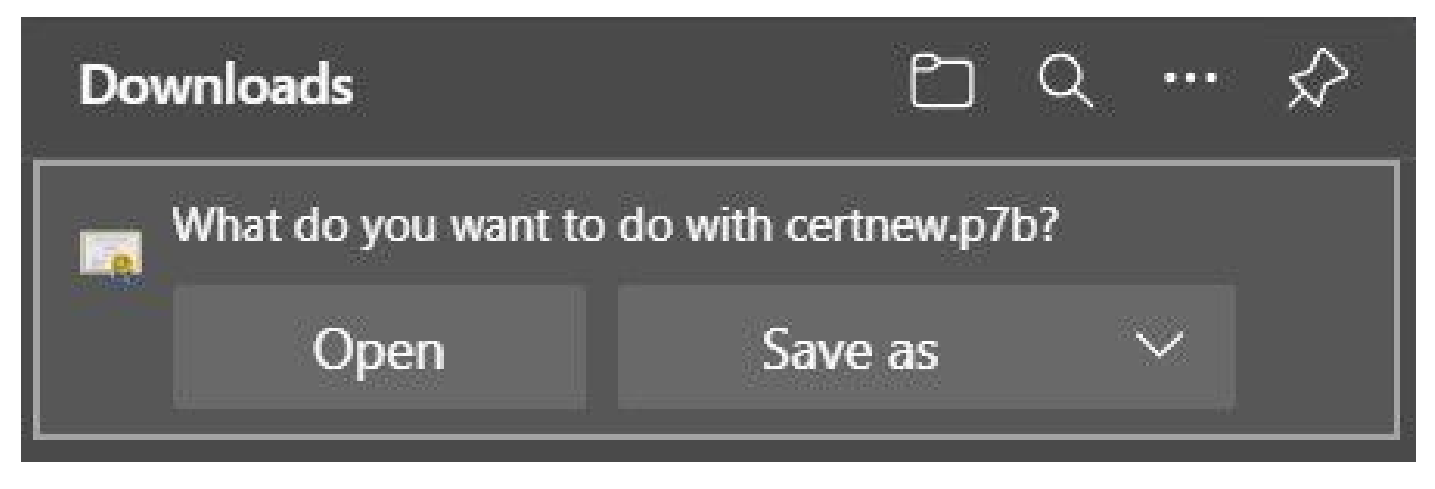

Certificate is in PB7 format

4. The certificate has to be converted to PEM format with OpenSSL tool. To check if Open SSL is installed in Windows use the command **openssl version**.

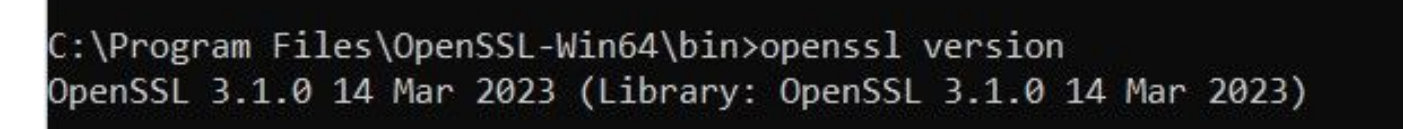

Check if OpenSSL is installed

**Note**:OpenSSL installation is out of the scope of this article.

5.If OpenSSL is installed, run the command **openssl pkcs7 -print\_certs -in <cert\_name>.p7b -out** <**cert\_name>.pem** to perform the conversion. Make sure to use the path were the certificate is saved.

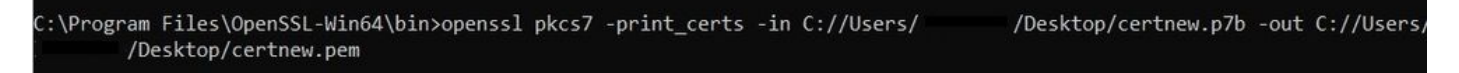

Convert the P7B certificate to PEM format

### **Create the Trusted Point**

1. Click System Configuration icon > System Profile > Trusted Points.

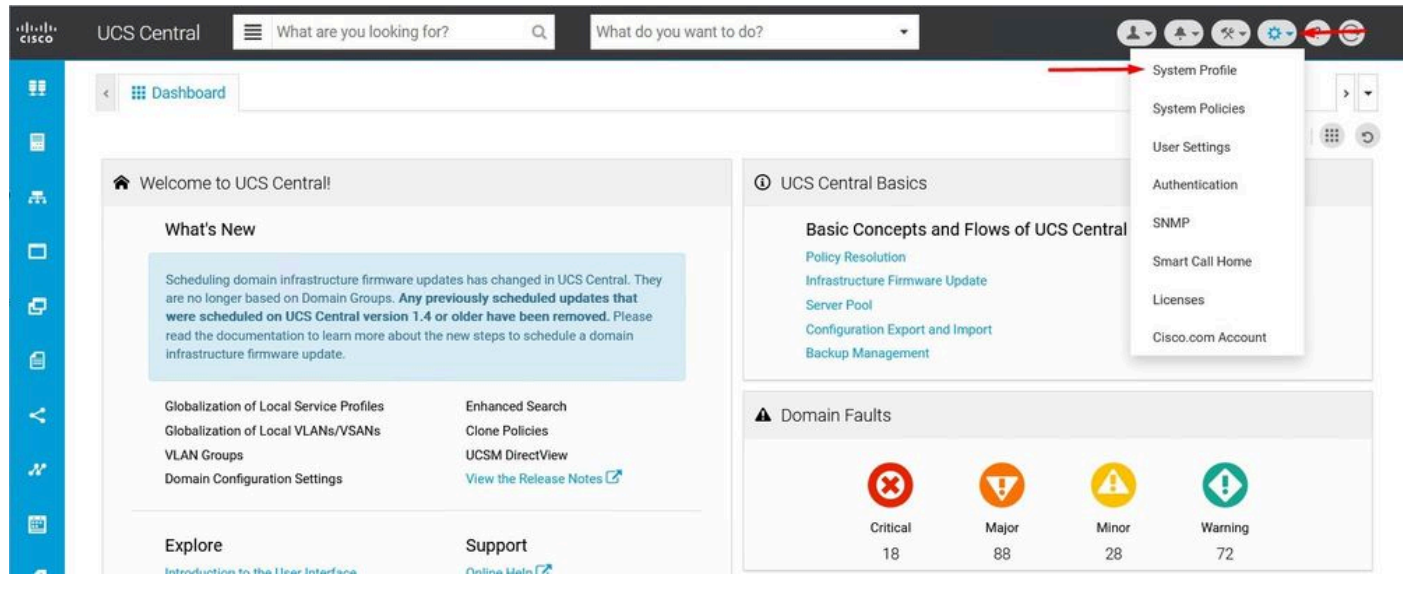

UCS Central System Profile

![](_page_3_Figure_2.jpeg)

UCS Central Trusted Points

2. Click the + (plus) icon to add a new Trusted Point. Write a name and paste in the contents of the PEM certificate. Click **Save** to apply the changes.

## UCS Central System Profile Manage

| JCS Central      | + i      | Certificate Chain |  |
|------------------|----------|-------------------|--|
| nterfaces        |          | DEGIN CERTIFICATE |  |
| ate & Time       |          | _                 |  |
| INS              | CertTest |                   |  |
| Remote<br>Access |          |                   |  |
| rusted Points    |          |                   |  |
| Certificates     |          |                   |  |
|                  |          |                   |  |
|                  |          | L                 |  |
|                  |          | Fingerprint       |  |

Copy the certificate chain

### **Creating Key Ring and CSR**

### 1. Click System Configuration icon > System Profile > Certificates.

| uluilu<br>cisco | UCS Central 📃 What are you looking f                                                                                                    | or? Q. What do you war                                                                                                    | nt to do?                                                                                             | B & @ @                                                                            | ••  |
|-----------------|----------------------------------------------------------------------------------------------------|----------------------------------------------------------------------------------------------------|----------------------------------------------------------------------------------------------------|------------------------------------------------------------------------------------|-----|
|                 | < III Dashboard                                                                                                    |                                                                                                    |                                                                                                    | <ul> <li>System Profile</li> <li>System Policies</li> <li>User Settings</li> </ul> | , · |
| æ               | ★ Welcome to UCS Central!                                                                                                    |                                                                                                    | UCS Central Basics                                                                                    | Authentication                                                                     |     |
|                 | What's New                                                                                                    |                                                                                                    | Basic Concepts and Flows of UCS Centra<br>Policy Resolution                                           | SNMP<br>Smart Call Home                                                            |     |
| e<br>8          | Scheduling domain infrastructure firmware up<br>are no longer based on Domain Groups. Any<br>were scheduled on UCS Central version 1.<br>read the documentation to learn more about<br>infrastructure firmware update. | dates has changed in UCS Central. They<br>oreviously scheduled updates that<br>is or older have been removed. Please<br>he new steps to schedule a domain | Infrastructure Firmware Update<br>Server Pool<br>Configuration Export and Import<br>Backup Management | Licenses<br>Cisco.com Account                                                      |     |
| <               | Globalization of Local Service Profiles<br>Globalization of Local VLANs/VSANs                                                                                                    | Enhanced Search<br>Clone Policies                                                                                                    | Domain Faults                                                                                         |                                                                                    |     |
| 11              | VLAN Groups<br>Domain Configuration Settings                                                                                                    | UCSM DirectView<br>View the Release Notes                                                                                                    | 8 👽 🥝                                                                                                 | 0                                                                                  |     |
|                 | Explore                                                                                                    | Support                                                                                                    | Critical Major Mino<br>18 88 28                                                                       | r Warning<br>72                                                                    |     |

UCS Central System Profile

| UCS Ce           | entral System Profile Manage | * ?         |
|------------------|------------------------------|-------------|
| UCS Central      | +                            |             |
| Interfaces       | default                      |             |
| Date & Time      |                              |             |
| DNS              |                              |             |
| Remote<br>Access |                              |             |
| Trusted Points   |                              |             |
| Certificates     | <b></b>                      |             |
|                  |                              |             |
|                  |                              |             |
|                  |                              |             |
|                  |                              | Cancel Save |

UCS Central Certificates

2. Click the **plus** icon to add a new Key Ring. Write a name, leave the modulus with the default value (or modify if needed) and select the Trusted Point created before. After setting those parameters move to **Certificate Request**.

## UCS Central System Profile Manage

| UCS Central    | +           | Basic Certificate Request   |
|----------------|-------------|-----------------------------|
| Interfaces     | default     | Modulus<br>mod2048 -        |
| Date & Time    |             | Trusted Point               |
| DNS            |             | CertTest -                  |
| Remote         |             | Certificate Status<br>Valid |
| Access         | KeyRingTest | Certificate Chain           |
| Trusted Points |             |                             |
| Certificates   |             |                             |
|                |             |                             |
|                |             |                             |
|                |             |                             |

|                       | Cancel Save |  |
|-----------------------|-------------|--|
| Create a new Key Ring |             |  |

### 3. Enter the necessary values to request a certificate and click **Save.**

## UCS Central System Profile Manage

| UCS Central      | + 💼         | Basic Certificate Request |
|------------------|-------------|---------------------------|
| Interfaces       | default     | DNS                       |
| Date & Time      |             | Locality                  |
| DNS              |             | State                     |
| Remote<br>Access | KeyRingTest | Country                   |
| Trusted Points   |             | Organization Name         |
| Certificates     |             | Organization Unit Name    |
|                  |             | Email                     |
|                  |             | Subject                   |

\* ?

#### 4. Go back to the Key ring created and copy the certificate generated.

| ICS Central   | + 🗇         | Basic Certificate Request |  |
|---------------|-------------|---------------------------|--|
| hadaana       | Key Rings   | KeyRingTest               |  |
| terraces      | default     | Certificate Chain         |  |
| ate & Time    | VeyRingTest | BEGIN CERTIFICATE REQUEST |  |
| NS            |             |                           |  |
| emote         |             |                           |  |
| ccess         |             |                           |  |
| rusted Points |             |                           |  |
| ertificates   |             |                           |  |
|               |             | DNS                       |  |
|               |             | Locality                  |  |
|               |             | State                     |  |

Copy the certificate generated

#### 5. Go to the CA and request a certificate.

| Microsoft Active Directory Certificate Services - mxsvlab-ADMXSV-CA                                                                                                    | Home |
|----------------------------------------------------------------------------------------------------|------|
| Welcome                                                                                                    |      |
| Use this Web site to request a certificate for your Web browser, e-mail client, or other program. By using a certificate, you can verify your identity to people you communicate with over the Web, sign and encrypt messages, and, depending upon the type of certificate you request, perform other security tasks. | d    |
| You can also use this Web site to download a certificate authority (CA) certificate, certificate chain, or certificate revocation list (CRL), or to view the status of a pending request.                                                                                                    |      |
| For more information about Active Directory Certificate Services, see Active Directory Certificate Services Documentation.                                                                                                    |      |
| Select a task:<br>Request a certificate<br>View the status of a pending certificate request<br>Download a CA certificate, certificate chain, or CRL                                                                                                    |      |
| Request a certificate from CA                                                                                                    |      |

6. Paste the certificate generated in UCS Central and in the CA select the **Web Server and Client** template. Click **Submit** to generate the certificate.

**Note**: When generating a certificate request in Cisco UCS Central, ensure the resulting certificate includes SSL Client and Server Authentication key usages. If using a Microsoft Windows Enterprise CA, utilize the Computer template, or another appropriate template that includes both key usages, if the Computer template is unavailable.

#### \* ?

| Microsoft Active Directory Certificate Services – mxsvlab-ADMXSV-CA |
|---------------------------------------------------------------------|
|---------------------------------------------------------------------|

#### Submit a Certificate Request or Renewal Request

To submit a saved request to the CA, paste a base-64-encoded CMC or PKCS #10 certificate request or PKCS #7 renewal request generated by an external source (such as a Web server) in the Saved Request box.

| Base-64-encoded                     |                           |    |
|-------------------------------------|---------------------------|----|
| (CMC or<br>PKCS #10 or<br>PKCS #7): | END CERTIFICATE REQUEST   | ę  |
| Certificate Templa                  | ate:                      |    |
|                                     | Web Server and Client 🔹 🔸 |    |
| Additional Attribu                  | ites:                     |    |
| Attributes:                         |                           |    |
|                                     |                           |    |
|                                     | Submit                    | 1> |

Generate a certificate to use in the Key ring created

# 7. Convert the new certificate to PEM using the command **openssl pkcs7 -print\_certs -in** <cert\_name>.p7b -out <cert\_name>.pem.

8. Copy the contents of the PEM certificate and go to the Key ring created to paste the contents. Select the **Trusted Point** created and save the configuration.

| UCS Ce           | entral System Profi | le Manage                        | * (  |
|------------------|---------------------|----------------------------------|------|
| UCS Central      | + =                 | Basic Certificate Request        |      |
| Interfaces       | Key Rings           | KeyRingTest                      |      |
| Date & Time      | KeyRingTest         | mod204{ 👻                        |      |
|                  |                     | Trusted Point                    | 1    |
| DNS              |                     | CertTest                         | •    |
| Remote<br>Access |                     | Certificate Status<br>Empty Cert |      |
| Trusted Points   |                     | Certificate Chain                |      |
| Certificates     |                     | BEGIN CERTIFICATE                |      |
|                  |                     |                                  |      |
|                  |                     |                                  |      |
|                  |                     |                                  |      |
|                  |                     | Cancel                           | Save |

Paste the certificate requested in the key ring

### Apply the Key Ring

1. Navigate to **System Profile > Remote Access > Keyring**, select the Key ring created, and click **Save.** UCS Central closes the current session.

Hom

## UCS Central System Profile Manage

| UCS Central    | HTTPS       |   |  |
|----------------|-------------|---|--|
|                | Enabled     |   |  |
| Interfaces     | HTTPS Port  |   |  |
|                | 443         |   |  |
| Date & Time    | Key Ring    |   |  |
| DNS            | KeyRingTest | • |  |
| Remote         | -           |   |  |
| Trusted Points |             |   |  |
| Certificates   |             |   |  |

Select the key ring created

### Validation

1. Wait until UCS Central is accessible and click in the lock next to https://. The site is secure.

|                       | Ô   | https://                   | /ui/faces/Login.xhtml |                         |  |
|-----------------------|-----|----------------------------|-----------------------|-------------------------|--|
|                       | Abo | ut                         |                       | $\left  \times \right $ |  |
| [                     | Ô   | Connection is secure       |                       | >                       |  |
|                       | Þ   | Permissions for this site  |                       |                         |  |
|                       |     | Cookies (1 cookies in use) |                       | >                       |  |
| UCS Central is secure |     |                            |                       |                         |  |

## Troubleshooting

Cancel

#### Check if certificate generated includes SSL Client and Server Authentication key usages.

When the certificate requested to CA does not include the SSL Client and Server Authentication key usages an error saying "Invalid certificate. This certificate cannot be used for TLS server authentication, check key usage extensions" appears.

Invalid certificate: This certificate cannot be used for TLS server authentication, check key usage extensions.

#### Error about TLS Server Authorization Keys

To verify if the certificate in PEM format created from the template selected in the CA has the correct Server Authentication key usages you can use the command **openssl x509 -in <my\_cert>.pem -text -noout**. You must see **Web Server Authentication** and **Web Client Authentication** under the **Extended Key Usage** section.

![](_page_10_Figure_5.jpeg)

Web Server and Web Client Authorization Key in certificate requested

#### UCS Central is still flagged as an insecure site.

Sometimes after configuring the Third Party Certificate the connection is still flagged by the browser.

![](_page_11_Figure_0.jpeg)

UCS Central is a unsecure site still

To verify if the certificate is being applied correctly, ensure the device trust the Certificate Authority.

### **Related Information**

- Cisco UCS Central Administration Guide, Release 2.0
- <u>Cisco Technical Support & Downloads</u>